|                                                                                                    | <ul> <li>Bitte scannen Sie den GR-Code, um das deutsche Handbuch, das installationsvideo und die Funktionseinführung zu erhaiten</li> <li>Escenee ei Codigo GR para obtener ei manual en español, el video de installación y la introducción de la function</li> <li>Verillaz scanner le code GR pour obtenir le manuel en français, la vidéo d'installation et l'introducción de la function</li> <li>Orcenewyphire GR-exo, y robei nor prive pyteoscytte he pytocicom языке, видао ne yotraneae la codice GR pour obtenir le manuale in tellation, il video d'installazione e la guida alle funzionalita. Video di installazione e la guida alle funzionalita. Video di installazione e la guida alle funzionalita. Video di installazione e la guida alle funzionalita. Video di installazione e la funções</li> <li>Zestavinu (kod GR, aby uzyska instrukcije, filmy installazione i funcionalita</li> <li>Lela o código GR para obter o manuel em portugués, o video de instaleção e a introdução das funções</li> <li>Zestavul (kod GR, aby uzyska instrukcije, filmy installazione i funcionalita</li> <li>Les a codigo QR para obter o manuel em portugués, o video de instaleção e a basel que que que que ta video di installacione e funzionalita.</li> <li>Les a codigo QR para obter o manuel em portugués, o video de instaleção e a introdução das funções</li> <li>Cestavinu (kod GR, aby uzyska instrukcije, filmy instalacylne i funkcije</li> <li>RB - Le code que que que que que que que que que qu</li></ul> | <ul> <li>Product specifications</li> <li>Dimensions: 32 x 32 x 32 mm / 1.3 x 1.3 x 1.3 inch<br/>Product Weight: 32g / 1.1 oz</li> <li>Communication Protocol: BLE 4.2</li> <li>Functionalities: App Control, Voice Control, Cloud Control,<br/>Scheduler</li> <li>Stall Torque: 1.6 kgf· cm<br/>Working Temperature: -10 - 55°C /14 °F - 131 °F<br/>Battery Capacity: 500 mAh<br/>Frequency Band: 2.4GHz<br/>Maximum Radio Transmit Power: +4dbm</li> </ul>                                                                                                    | <ul> <li>• Pead before use</li> <li>This document contains important technical and safety information about the device, its safe use and installation. Cutofficial and safety information about the device, its safe use and installation. Cutofficial and any other documents accompanying the device.</li> <li>Failure to follow the installation procedures could lead to malfunction, danger to your health and life, violation of law or refusal of legal and/or commercial guarantee (if any). Mose is not responsible for any loss or damage in case of incorrect installation or improper operation of this device due to failure of following the user and safety instructions in this guide.</li> </ul>                                                                                                    | <ul> <li>Product introduction</li> <li>Fingerbot is the world's smallest robot for smartly controlling different types of buttons and switches. It can control your existing home appliances with robotic clicks. Switch lights via App, schedule a morning coffee, activate your vacuum cleaner with voice command, and remotely power on your office PC. Now all these become effortless with Fingerbot.</li> </ul>                                                                                                    | <ul> <li>Device installation</li> <li>Clean the surface of button or switch panel where you want to install Fingerbot.</li> <li>Attach Fingerbot to the panel using a double-sided tape provided in the Fingerbot package.</li> <li>Connect your Fingerbot with the App and calibrate the movement of Fingerbot's robotic arm to fit your switches and buttons.</li> <li>After installation, we recommend resting Fingerbot for 24 hours to reach maximum adhesion.</li> </ul>                                                                                                    | • Power supply of the equipment<br>To open the device, open the case from the back and<br>remove the insulating tab of the battery before use.                                                                                                    |
|----------------------------------------------------------------------------------------------------|----------------------------------------------------------------------------------------------------|----------------------------------------------------------------------------------------------------|----------------------------------------------------------------------------------------------------|----------------------------------------------------------------------------------------------------|----------------------------------------------------------------------------------------------------|----------------------------------------------------------------------------------------------------|
| <text><text><image/></text></text>                                                                                                    | <text><image/><image/><image/><text></text></text>                                                                                                    | <ol> <li>Registration or Log in.</li> <li>Download "MOES" Application.</li> <li>Enter the Register/Login interface; tap "Register" to create<br/>an account by entering your phone number to get verification<br/>code and "Set password". Choose "Log in" if you already have<br/>a MOES account.</li> <li>Steps for connecting the APP to the<br/>device</li> <li>First, make sure your phone's Bluetooth is turned on. If<br/>not, turn on Bluetooth.</li> <li>Confirm the blue light is flashing, if not, Press and hold<br/>the reset /function button until the prompt tone is heard<br/>and the button is released, and the blue light slow flashing<br/>device enters the distribution network state.</li> </ol>                                                                                                    | <text></text>                                                                                                    | <text></text>                                                                                                    | <ul> <li>5.Click"Done" to enter the device page to enjoy your smart life with home automation.</li> <li><b>Device control</b></li> <li>App Control</li> <li>You can control Fingerbot directly via Bluetooth with the App. Scheduler</li> <li>You can set schedulers in the App to automatically activate Fingerbot at certain times.</li> <li>Remote control</li> <li>With a Fingerbot Bridge (needs to be purchased separately), you can control your Fingerbot through the Internet from anywhere.</li> <li>Voice Control</li> <li>With a Fingerbot Bridge, you can connect Fingerbot with vice assistants such as Google Home Assistant and Amazon Alexa. You can set up voice commands in the App to active voice-control function.</li> </ul>                                                                                                    | <ul> <li>Device reset</li> <li>To reset your Fingerbot:</li> <li>Please long-press the reset button for 5 seconds to reset the device.</li> <li>Abobtic arm extension</li> <li>With the modular design, the arm of Fingerbot is replaceable in order to meet different needs in diverse situations.</li> <li>Straight arm</li> <li>You can install the arm by following the picture below. We provide three straight arms with different lengths to assist Fingerbot better fitting various button-control cases.</li> </ul>                                                                                                    |
| Image: Constraint of the system of the system of | <ul> <li>After connecting Fingerbot with the App, set Fingerbot to the 'Switch' mode.</li> <li>Move the arm of Fingerbot to the bottom and fix the Fingerbot on the switch panel.</li> <li>Tear off the tape covering on the rocker arm to stick the arm to the switch button.</li> <li>After ensuring the firmeess, use the App to adjust the rising range of Fingerbot's arm, so that its movement range can be adapted to the switch button.</li> <li>If the app is showing the opposite status to the actual status, please use the 'invert' function to invert the display mode.</li> </ul>                                                                                                    | • Ring arm<br>Finder the instructions below to install the ring arm. • A fter connecting Fingerbot with the App, set Fingerbot to the 'Switch' mode.                                                                                                    | <ul> <li>Following the picture, fix two cushion blocks to Fingerbot with tape.</li> <li>Put the ring of the arm on the toggle button, and tear off the tape covering on the other side of the cushion block to fix the Fingerbot on the switch panel.</li> <li>After ensuring the firmness, use the App to adjust the movement range of Fingerbot's arm, so that its movement range can be adapted to the toggle.</li> </ul>                                                                                                    | <text><text><image/><text><text><text><text><list-item><list-item><section-header></section-header></list-item></list-item></text></text></text></text></text></text>                                                                                                    | <ul> <li>a) Remove and immediately recycle or dispose of used batteries according to local regulations and keep away from children. Do NOT dispose of batteries in household trash or incinerate.</li> <li>b) Even used batteries may cause severe injury or death.</li> <li>c) Call a local poison control center for treatment information.</li> <li>d) The battery Voltage 3V.</li> <li>f) Non-rechargeable batteries are not to be recharged.</li> <li>g) Do not force discharge, recharge, disassemble, heat above 60°C or incinerate. Doing so may result in injury due to venting, leakage or explosion resulting in chemical burns.</li> <li>h) Ensure that the battery is correctly loaded into the battery compartment according to the polarity marked, and the positive and negative poles cannot be installed reversely.</li> <li>i) Do not mix old and new batteries, different brands or types of batteries, such as alkaline, carbon-zinc, or rechargeable batteries.</li> <li>j) Remove and immediately recycle or dispose of batteries from equipment not used for an extended period of time according to local regulations.</li> <li>k) Always completely secure the battery compartment. If the battery compartment does not close securely, stop using the product, remove the batteries, and keep them away from children.</li> </ul>                                                                                                    | <text></text>                                                                                                    |
| <ul> <li>WARRANTY INSTRUCTIONS Dear Sir or Madam, thank you for purchasing the product. We hope you'll enjoy using it. The warranty for the products in the warranty card is hereby granted as follows. As a condition of using the warranty, you must comply with the following terms and procedures: <ol> <li>Products are covered by a 24-month warranty, effective from the date of purchase of the covered product by a retail customer.</li> <li>In order to exercise warranty rights, the purchaser must present: a) Warranty card, b) Proof of purchase (VAT invoice, financial receipt or other document confirming the actual date of purchase), unless the purchase date of the product comes from the warranty card.</li> <li>If product quality problems occur within 24 months from the date of receipt, please prepare the product and packaging and go to the place or store where you</li> </ol> </li> </ul>                                                                                                    | purchased it to apply for after-sales maintenance. If the<br>product is damaged due to personal reasons, a certain<br>maintenance fee will be charged.<br>4. We recommend that you properly protect the goods when<br>delivering them to the guarantor – for this purpose, we<br>recommend that you use the original packaging with<br>padding to ensure safe transportation. If you choose to use<br>replacement packaging, we recommend that you ensure that<br>the product is adequately protected from damage during<br>shipping. We recommend that you place an appropriate<br>sticker on your packaging indicating the product's<br>susceptibility to impact, such as "Warning Glass".<br>5. Reported defects covered by the warranty will be<br>considered immediately and no later than 14 days from the<br>date of delivery of the goods to the Guarantor.<br>6. After checking and determining the legality of the<br>warranty claim, the Guarantor's services will repair the<br>product within a reasonable time, not exceeding 30 days<br>from the date of delivery of the goods to the Guarantor.                                                                                                    | <ul> <li>However, if hard-to-find spare parts are required, this deadline may extend the time it takes to deliver the part from the manufacturer's factory.</li> <li>7. The warranty does not include the performance of maintenance and similar operations specified in the user manual, and users are obliged to do it themselves.</li> <li>8. If defects occur due to natural wear and tear during use, the warranty does not cover it.</li> <li>9. The warranty does not cover:</li> <li>a) Mechanical damage caused by the user's fault and product defects caused by such damage.</li> <li>b) Damage caused by improper use of the product.</li> <li>10. The rights under the guarantee will expire in the following circumstances:</li> <li>a) Remove the varranty seal from the product.</li> <li>b) Remove the serial number from the product.</li> <li>c) Take action to eliminate physical defects in the product outside of authorized service.</li> <li>d) Use non-original parts and consumables.</li> </ul>                                                             | <ul> <li>Control your home with your voice Devices are compatible with Amazon Alexa and Google Home supported functionalities. Please see our step-by-step guide on: https://www.moestech.com/blogs/news/smart -device-linked-voice-speaker</li> <li>Declaration of conformity</li> <li>Hereby,WENZHOU NOVA NEW ENERGY CO.,LTD declares that the radio equipment type BS-FH-V3 is in compliance with Directive 2014/53/EU,2014/30/EU, 2011/65/EU. The full text of the EU declaration of conformity is available at the following internet address: https://www.moestech.com/blogs/news/bs-fb-v3</li> <li>Touble Shooting</li> <li>If you have problems installing or operating your device, please review its product data sheet: https://www.moestech.com/blogs/news/bs-fb-v3</li> </ul>                                                                                                    | WARRANTY CARD Product Information Product Name Product Type Purchase date Warranty Period Dealer Information Customer's Name Customer Phone Customer Address  Maintenance Records           Maintenance Records           Failure date         Cause Of Issue         Fault Content         Principal                                                                                                    | Thank you for your support and purchase at we Moes, we are always here for your complete satisfaction, just feel free to share your great shopping experience with us.                                                                                                    | Image         EVATOST CONSULTING LTD           Address: Suite 11, First Floor, Moy Road Business         Centre, Taffs Well,Cardift, Wales, CF15 7QR           Tel: +44-292-1680945         Email: contact@evatmaster.com           Email: contact@evatmaster.com         Email: contact@evatmaster.com           Email: Contact@evatmaster.com         Email: Contact@evatmaster.com           Email: Contact@evatmaster.com         Email: Contact@evatmaster.com           Email: Contact@evatmaster.com         Email: Contact@evatmaster.com           Manufacturer         WBNZHOU NOVA NEW ENERGY CO.LTD           VMING: Scower Science and Technology Innovation         Center, NO.238, Wei 11 Road, Yuaqing Economic           Development Zone, Yuaqing, Zhejiang, China         Te: +86-577-57180815           After Service Email: service@moeshouse.com         After Service Email: service@moeshouse.com                             |
| P20         Gebrauchsanweisung<br>(Deutsch)         • Vorbereitung für den Einsatz         ① Laden Sie die MOES App im App Store herunter oder<br>scannen Sie den QR-Code.         Image: Colspan="2">Image: Colspan="2">Image: Colspan="2" Colspan="2"                                                                                                    | <ul> <li>P21</li> <li>② Registrierung oder Anmeldung.</li> <li>Laden Sie die "MOES"-Anwendung herunter.</li> <li>Rufen Sie die Register/Login-Schnittstelle auf; tippen Sie auf "Registrieren", um ein Konto zu erstellen, indem Sie Ihre Telefonnummer eingeben, um einen Verifzierungscode zu erhalten, und "Passwort festlegen". Wählen Sie "Anmelden", wenn Sie bereits ein MOES-Konto haben.</li> <li>• Produktspezifikationen<br/>Abmessungen: 32 x 32 x 32 mm / 1.3 x 1.3 x 1.3 Zoll<br/>Produktgewicht: 32 g<br/>Kommunikationsprotokoll: BLE 4.2<br/>Funktionalitäten: App-Steuerung, Sprachsteuerung,<br/>Cloud-Steuerung, Zeitplaner<br/>Stillstandsdrehmoment: 1.6 kgf-cm<br/>Arbeitstemperatur: -10 ~ 55°C /14 "F ~ 131 "F<br/>Batteriekapazität: 500 mAh<br/>Frequenzband: 2.4 GHz<br/>Maximale Funkübertragungsleistung: +4 dBm</li> </ul>                                                                                                    | P22<br>• Vor Benutzung lesen<br>Dieses Dokument enthält wichtige technische und<br>sicherheitsrelevante Informationen zum Gerät sowie zu seiner<br>sicheren Verwendung und Installation<br>VORSICHTI Bevor Sie mit der Installation beginnen, lesen Sie<br>bitte diese Anleitung und alle anderen dem Gerät<br>beiliegenden Dokumente sorgräftig und vollständig durch.<br>Die Nichtbeachtung der Installationsanweisungen kann zu<br>Fehlfunktionen, Gefahren für Ihre Gesungen kann zu<br>Fehlfunktionen, Gefahren für Ihre Gesutgerung der gesetzlichen<br>und/oder kommerziellen Garantie (falls vorhanden) führen.<br>MOES übernimmt keine Haftung für Verluste oder Schäden<br>im Falle einer unsachgemäßen Installation oder eines<br>unsachgemäßen Betriebs dieses Geräts aufgrund der<br>Nichtbeachtung der Benutzer – und Sicherheitshinweise in<br>dieser Anleitung.<br>Fingerbot ist der kleinste Roboter der Welt zur intelligenten<br>Steuerung verschiedener Arten von Knöpfen und Schaltern.<br>Es kann Ihre vorhandenen Haushaltsgeräte mit Roboterklicks<br>steuern. | P28         Schalten Sie das Licht per App, planen Sie einen<br>Morgenkaffee, aktivieren Sie Ihren Staubsauger per<br>Sprachbefeh lund schalten Sie Ihren Büro-PC aus der Ferne<br>ein. Mit Fingerbot wird all dies jetzt mühelos möglich.                                                                                                    | <ul> <li>Bechritte zum Verbinden der APP mit dem Gerät</li> <li>1. Vergewissem Sie sich zunächst, dass die Bluetooth-Funktion ihres Telefons eingeschaltet ist. Wenn nicht, schalten Sie Bluetooth ein.</li> <li>2. Vergewissem Sie sich, dass das blue Licht blinkt, falls nicht, hatten Sie die Reset-/Funktionstaste gedrückt, bis der Aufforderungston ertott und die Tastel Gogelassen wird; das blue Licht blinkt dann langsam und das Gerät geht in den Verteilernetzzustand über.</li> <li>3.Offnen Sie die McSE-App und klicken Sie auf "+", wählen Sie "Gerät hinzufügen", dann wird automatisch die Aufforderungsseite auf dem Bildschirm angezeigt. Klicken Sie auf "Hinzufügen".</li> </ul> | 4.Wenn Sie das Gerät erfolgreich hinzugefügt haben, können Sie den Namen des Geräts bearbeiten und die Geräteseite aufrufen, indem Sie auf "Fertig" kilcken. <b>Weissendersteiten und die Geräteseite Weissendersteite Weissendersteite Weissendersteite Weissendersteite Weissendersteite Weissendersteite Weissendersteite Bedragente Sehr geehrte Damen und Herren, vielen Dank für Ihren Kauf.</b> Wir hoffen, Sie genießen es.                 Die Garantie für die Produkte in der Garantiekarte wird hiermit             wie folgt gewährt.                 Als Bedingung für die Inanspruchnahme der Garantie abgedeckt,             die ab dem Datum des Kaufs des abgedeckten Produkts durch             einen Einzelhandelskunden gültig ist.                                                                                                    | 23<br>2. Um Garantierechte auszuüben, muss der Käufer Folgendes<br>vorlegen: a) Garantiekarte, b) Kaufnachweis<br>(Mehrwertsteuerrechnung, Finarzbeleg oder anderes<br>Dokument, das das tatsächliche Kaufdatum bestätigt), es sei<br>denn, das Kaufdatum des Produkts stammt von der<br>Garantiekarte.<br>3. Wenn Produktqualitätsprobleme innerhalb von 24 Monaten<br>nach Erhalt auftreten, bereiten Sie das Produkt und die<br>Verpackung vor und gehen Sie zum Ort oder Geschäft, in dem<br>Sie es gekauft haben, um eine After-Sales-Wartung zu<br>beartragen. Wenn das Produkt aus persönlichen Gründen<br>beschäftgit wird, wird eine bestimmte Wartungsgebühr<br>berechnet.<br>4. Die Garantie erstreckt sich nicht auf:<br>a) Mechanische Schäden durch Verschulden des Benutzers<br>und Produktmängel durch solche Schäden.<br>b) Schäden, die durch unsachgemäße Verwendung des<br>Produkts verursacht werden.                            |
| Manual de instrucciones                                                                                                    | 28<br>② Registrarse o Iniciar sesión.                                                                                                    | €29<br>• Leer antes de usar                                                                                                    | EO<br>Cambie las luces a través de la aplicación, programe un café                                                                                                    | • Pasos para conectar la APP al dispositivo                                                                                                    | <b>82</b><br>4.Añada el dispositivo correctamente, puede editar el nombre                                                                                                    | <b>33</b><br>2. para ejercer la garantía, el comprador debe presentar: a)                                                                                                    |
| Image: Constraint of the descense of the second second         | <ul> <li>Descargar la aplicación "MOES".</li> <li>Acceda a la interfaz Registro/Inicio de sesión; pulse<br/>"Registro" para crear una cuenta introduciendo su número de<br/>teléfono para obtener el código de verificación y "Establecer<br/>contraseña". Elige "Iniciar sesión" si ya tienes una cuenta<br/>MOES.</li> <li><b>Especificaciones del producto</b><br/>Dimensiones: 32 x 32 x 32 mm / 1.3 x 1.3 x 1.3 pulgadas<br/>Peso del producto: 32 g/1.1 oz<br/>Protocolo de comunicación: BLE 4.2<br/>Funcionalidades: Control de aplicacienes, Control por voz,<br/>Control en la nube, Programador<br/>Par de calado: 1.6 kgf. cm<br/>Temperatura de trabajo: -110 &lt; 55 °C /14 °F ~ 131 °F<br/>Capacidad de la batería: 500 mAh<br/>Banda de frecuencia: 2.4 GHz<br/>Potencia máxima de transmisión de radio: +4 dBm</li> </ul>                                                                                                    | Este documento contiene información técnica y de seguridad<br>importante sobre el dispositivo, su uso seguro y su<br>instalación.<br>IPRECAUCIÓNI Antes de comenzar la instalación, lea atenta<br>y completamente esta guía y cualquier otro documento que<br>acompañe al dispositivo.<br>El incumplimiento de los procedimientos de instalación<br>podría provocar un mal funcionamiento, un peligro para su<br>salud<br>y su vida, una infracción de la ley o la denegación de una<br>garantía legal y/o comercial (si la hubiera). MOES no es<br>responsable de ninguna pérdida o daño en caso de<br>instalación incorrecta o funcionamiento incorrecta de este<br>dispositivo debido al incumplimiento de las instrucciones de<br>usuario y de seguridad de esta guía.<br><b>entroducción del producto</b><br>Fingerbot es el robot más pequeño del mundo para controlar<br>inteligentemente diferentes tipos de botones e interruptores.<br>Puede controlar sus electrodomésticos existentes con clics<br>robóticos.                                                              | por la mañana, active su aspiradora con un comindo de voz<br>encienda de forma remota la PC de su oficina. Ahora todo<br>esto se vuelve sencillo con Fingerbot.<br><b>Dedo</b> robot<br><b>Dedo</b> robot<br><b>Dedo</b> robot<br><b>Dedo robot</b><br><b>Dedo robot</b><br><b>Dedo robot</b><br><b>Drata de la conformidad</b><br>Protectiva 2014/53/UE, 2014/30/UE, 2011/65/UE.<br>El texto completo de la declaración UD de conformidad está<br>disponible en la siguiente dirección de Internet:<br>https://www.moestech.com/blogs/news/bs-fb-v3                                                                                                    | <ol> <li>En primer lugar, asegurate de que el Bluetooth de tu teléfono<br/>está activado. Si no es asi, activalo.</li> <li>Confirme que la luz azul parpadea; si no es así, mantenga<br/>pulsado el botón de reinicio/función hasta que se oiga el<br/>tono de aviso y se suelle el botón, y el dispositivo de luz azul<br/>de parpadeo lento entre en el estado de red de distribución.</li> <li>Abra la aplicación MOES y haga clic en "+" en la opción<br/>"Anadir dispositivo". A continuación, aparecerá<br/>automáticamente la página de solicitud en la pantalla. Haga<br/>clic en "Anadir".</li> </ol>                                                                                           | del dispositivo para entrar en la página del dispositivo haciendo clic en "Hecho".         Image: State of the state of the state | la tarjeta de garantía, b) el certificado de compra (factura de<br>iva, recibo finaciero u otro documento que confirme la<br>fecha real de compra), a menos que la fecha de compra del<br>producto provenga de la tarjeta de garantía.<br>3. dentro de los 24 meses siguientes a la fecha de recepción<br>del producto, si hay problemas de calidad del producto,<br>prepare el producto y el embalaje y vaya al lugar de compra<br>o tienda para solicitar el mantenimiento post - venta. Si el<br>producto se dana por razones personales, se cobrará una<br>cierta tarifa de mantenimiento.<br>4. la garantía no incluye:<br>a) los daños mecánicos causados por la negligencia del<br>usuario y los defectos resultantes del producto.<br>b) daños causados por el uso inadecuado del producto.                                                                                                    |
|                                                                                                    |                                                                                                    |                                                                                                    |                                                                                                    |                                                                                                    |                                                                                                    |                                                                                                    |
| Hanuel d'instruction<br>(Français)         • Préparation à l'utilisation         ① faléchargez l'application MOES sur l'App store ou scannez<br>te code QR.         • Origination de l'utilisation         • Origination de l'utilisation         • Origination de la sochere en tant que service personnalisé<br>entièrement nouveau.         • Origination de l'utilisation         • Origination de la sochere en tant que service personnalisé<br>entièrement nouveau.         • Origination de l'utilisation         • Origination de la sochere en tant que service personnalisé<br>entièrement nouveau.                                                                                                    | <ul> <li>② S'inscrire ou se connecter.</li> <li>Télécharger l'application "MOES".</li> <li>Entrez dans l'interface Enregistrement/Connexion ;<br/>appuyez sur "Enregistrer" pour créer un compte en entrant<br/>votre numéro de téléphone pour obtenir le code de<br/>vérification et "Définir le mot de passe". Choisissez "Se<br/>connecter" si vous avez déjà un compte MOES.</li> <li>Product Specifications</li> <li>Dimensions: 32 x 32 x 32 mm / 1.3 x 1.3 x 1.3 inch<br/>Product Weight: 32g / 1.1 oz<br/>Communication Protocol: BLE 4.2</li> <li>Functionalities: App Control, Voice Control, Cloud Control,<br/>Scheduler</li> <li>Stall Torque: 1.6 kgf. cm<br/>Working Temperature: -10 - 55°C /14 "F - 131 "F<br/>Battery Capacity: 500 mAh<br/>Frequency Bant: 2.4GHz</li> <li>Maximum Badio Texpensit Bauter: ut/fibre</li> </ul>                                                                                                    | <ul> <li>Read Before Use</li> <li>This document contains important technical and safety information about the device, its safe use and installation. CAUTIONI Before beginning the installation, please read carefully and entirely this guide and any other documents accompanying the device.</li> <li>Failure to follow the installation procedures could lead to malfunction, danger to your health and life, violation of law or refusal of legal and/or commercial guarantee (if any). MOES is not responsible for any loss or damage in case of incorrect installation or improper operation of this device due to failure of following the user and safety instructions in this guide.</li> <li>Product Introduction</li> <li>Fingerbot is the world's smallest robot for smartly controlling different types of buttons and switches. It can control your existing home appliances with robotic clicks. Switch lights via App, schedule a morning coffee, activate</li> </ul>                                                                                                 | power on your office PC. Now all these become effortless with Fingerbot. Fingerbot Fingerbot Fingerbot Foregrading of the provided of the provided of the prov | <ul> <li>• Etapes pour connecter l'APP à l'appareil<br/>1. fout d'abord, assurez-vous que le Bluetooth de votre téléphone<br/>et activé. Si ce n'est pas le cas, activez le Bluetooth.</li> <li>2. Confirmez que la lumière bleue clignote, si ce n'est pas le<br/>sa, appuyez sur le bouton de réinitialisation/fonctionnement<br/>et maintenez-le enfoncé jusqu'à ce que vous entendiez le<br/>sieue clignote lentement.</li> <li>3. Ourrez l'application MOES et cliquez sur "+" Choix "Ajouter<br/>in 'appareil', puis la page d'invite s'affichera automatiquement<br/>cliquez sur "Ajouter".</li> </ul>                                                                                            | <ul> <li>4.Ajouter l'appareil avec succès, vous pouvez modifier le nom de l'appareil pour accéder à la page de l'appareil en cliquant sur "Terminé".</li> <li>Immediate a succès de l'appareil en cliquant sur "Terminé".</li> <li>Immediate a succès de l'appareil en cliquant sur "terminé".</li> <li>Immediate a succès de l'appareil en cliquant sur l'archiver autorité d'appareil en cliquant sur la carte de garantie.</li> <li>Comme condition d'utilisation de la garantie, vous devez respecter les modalités et procédures suivantes:</li> <li>1. Les produits bénéficient d'une garantie de 24 mois à combter de la date d'appareil course par les cliquet</li> </ul>                                                                                                    | <ol> <li>Pour exercer le droit à la garantie, l'acheteur doit<br/>présenter: a) une carte de garantie, b) une preuve d'achat<br/>(facture TVA, reçu financier ou autre document confirmant<br/>la date d'achat effectively, sauf si la date d'achat du produit<br/>provient de la carte de garantie.</li> <li>S'il y a un problème de qualité du produit dans les 24<br/>mois suivant la date de réception du produit, veuillez<br/>préparer le produit et l'emballage et vous rendre à l'endroit<br/>ou au magasin où vous l'avez acheté pour demander une<br/>réparation après – vente. Si le produit est endommagé pour<br/>des raisons personnelles, certains frais de réparation seront<br/>facturés.</li> <li>La garantie ne couvre pas:<br/>a) les dommages mécaniques causés par la faute de<br/>l'utilisateur et les défauts du produit qui en résultent.<br/>b) les dommages causés par une mauvaise utilisation du<br/>produit.</li> </ol> |

| (Français)<br>• Préparation à l'utilisation<br>① téléchargez l'application MOES sur l'App store ou scannez<br>te code GR.<br>• • • • • • • • • • • • • • • • • • •                                                                                   | Entrez dans l'interface Enregistrement/Connexion ;<br>appuyez sur "Enregistrer" pour créer un compte en entrant<br>votre numéro de téléphone pour obtenir le code de<br>vérification et "Définir le mot de passe". Choisissez "Se<br>connecter" si vous avez déjà un compte MOES.<br>Product Specifications<br>Dimensions: 32 x 32 x 32 mm / 1.3 x 1.3 x 1.3 inch<br>Product Weight: 32g / 1.1 oz<br>Communication Protocol: BLE 4.2<br>Functionalities: App Control, Voice Control, Cloud Control,<br>Scheduler<br>Stall Torque: 1.6 kgf· cm<br>Working Temperature: -10 - 55°C /14 °F - 131 °F<br>Battery Capacity: 500 mAh<br>Frequency Band: 2.4GHz<br>Maximum Radio Transmit Power: +4dbm                                                                                                    | information about the device, its safe use and installation.<br>CAUTIONI Before beginning the installation, please read<br>carefully and entirely this guide and any other documents<br>accompanying the device.<br>Failure to follow the installation procedures could lead to<br>malfunction, danger to your health and life, violation of law or<br>refusal of legal and/or commercial guarantee (if any). MOES<br>is not responsible for any loss or damage in case of incorrect<br>installation or improper operation of this device due to failure<br>of following the user and safety instructions in this guide.<br><b>• Product Introduction</b><br>Fingerbot is the world's smallest robot for smartly<br>controlling different types of buttons and switches. It can<br>control your existing home appliances with robotic clicks.<br>Switch lights via App, schedule a morning coffee, activate<br>your vacuum cleaner with voice command, and remotily                                                                                                    | Fingerbot<br>Fingerbot<br>Feedback<br>Feedback<br>F                                                                                                    | <ul> <li>An observe a se le cas, activez le Bluetoch.</li> <li>Confirmez que la lumière bleue clignote, si ce n'est pas le cas, appuyez sur le bouton de réinitialisation/fonctionnement et maintenz-le enfoncé jusqu'à ce que vous entendiez le bleue clignote lentement.</li> <li>Ourze l'application MOES et cliquez sur "+" Choix "Ajouter un appareil", puis la page d'invite s'affichera automatiquement a l'écran. Cliquez sur "Ajouter".</li> </ul>                                                                                                    | sur "Termine".         Image: Straight of the straight of the straigh                                                                    | <ul> <li>(facture 1VA, regu financier ou autre document confirmant<br/>la date dicahte effective), sauf si la date dicahat du produit<br/>provient de la carte de garantie.</li> <li>3. S'il y a un problème de qualité du produit dans les 24<br/>mois suivant la date de réception du produit, veuillez<br/>préparer le produit et l'emballage et vous rendre à l'endroit<br/>ou au magasin où vous l'avez achete pour demander une<br/>réparation après – vente. Si le produit est endommagé pour<br/>des raisons personnelles, certains frais de réparation seront<br/>facturés.</li> <li>4. La garantie ne couvre pas:</li> <li>a) les dommages mécaniques causés par la faute de<br/>l'utilisateur et les défauts du produit qui en résultent.</li> <li>b) les dommages causés par une mauvaise utilisation du<br/>produit.</li> </ul>                                                       |
|----------------------------------------------------------------------------------------------------|----------------------------------------------------------------------------------------------------|----------------------------------------------------------------------------------------------------|----------------------------------------------------------------------------------------------------|----------------------------------------------------------------------------------------------------|----------------------------------------------------------------------------------------------------|----------------------------------------------------------------------------------------------------|
| <section-header><section-header><section-header><section-header><text><text><text><image/><image/></text></text></text></section-header></section-header></section-header></section-header>                                                          | <ul> <li>Registrazione o accesso.</li> <li>Scaricare l'applicazione "MOES".</li> <li>Accedere all'interfaccia Registrazione/Login; toccare<br/>"Registrazione" per creare un account inserendo il numero<br/>di telefono per ottenere il codice di verifica e "Imposta<br/>password". Scegliete "Accedi" se avete già un account<br/>MOES.</li> <li>Specifiche del prodotto<br/>Dimensioni: 32 x 32 x 32 mm / 1,3 x 1,3 x 1,3 pollici<br/>Peso del prodotto: 32 g / 1,1 once<br/>Protocollo di comunicazione: BLE 4.2<br/>Funzionalità: Controllo app, Controllo vocale, Controllo<br/>cloud, Pianificazione<br/>Coppia di stalio: 1,6 kgf· cm<br/>Temperatura di funzionamento: -10 ~ 55 °C /14 °F ~ 131 °F<br/>Capacità della batteria: 500 mAh<br/>Banda di frequenza: 2,4 GHz<br/>Potenza massima di trasmissione radio: +4 dBm</li> </ul>                                                                                                    | <ul> <li>Leggere prima dell'uso</li> <li>Questo documento contiene importanti informazioni tecniche e di sicurezza relative al dispositivo, al suo utilizzo sicuro e all'installazione.</li> <li>ATTENZIONEI Prima di iniziare l'installazione, leggere attentamente e per intero questa guida e qualsiasi altro documento a corredo del dispositivo.</li> <li>La mancata osservanza delle procedure di installazione potrebbe causare malfunzionamenti, periocio per la salute e la vita, violazione della legge o rifuto della garanzia legale e/o commerciale (se presente). MOES non è responsabile per eventuali perdite o danni in caso di installazione errata o di funzionamento improprio di questo dispositivo a causa della mancata osservanza delle istruzioni per l'utente e di sicurezza contenute in questa guida.</li> <li>Introduzione al prodotto</li> <li>Fingerbot è il robot più piccolo al mondo per controllare in modo intelligente diversi tipi di pulsanti e interruttori. Può controllare i tuoi elettrodomestici esistenti con clic robotici. Accendi le luci tramite l'app, programma un caffè mattutino,</li> </ul> | attiva l'aspirapolvere con il comando vocale e accendi da<br>remoto il PC dell'ufficio. Ora tutto questo diventa semplice<br>con Fingerbot.<br>Fingerbot<br>Fingerbot<br>Braccio sostituibile<br><b>5 Dichiarazione di conformità</b><br>Con la presente, WENZHOU NOVA NEW ENERGY CO., LTD<br>dichiara che il tipo di apparecchiatura radio BS-FB-V3 è conforme<br>alla direttiva 2014/53/EU, 20114/30/EU, 2011/65/EU.<br>Il testo completo della dichiarazione di conformità UE è disponibile<br>al seguene indrizzo internet:<br>https://www.moestech.com/blogs/news/bs-fb-v3                                                                                                    | <ul> <li>Procedura di connessione dell'APP al dispositivo</li> <li>Innanzituto, accertatevi che il Bluetooth del telefono sia acceso. In caso contrario, attivate il Bluetooth.</li> <li>Verificare che la luce blu lampeggi; in caso contrario, tenere primuto il pulsante di reset/funzione fino a quando non si sente il tono di richiesta e il pulsante viene rilasciate; il dispositivo con luce blu lampeggiante lentamente entra nello stato di reto di utivativatione.</li> <li>Aprire l'applicazione MOES e fare clic su "+" per scegliere "Aggiungi dispositivo", dopodiché verrà visualizzata automaticamente la pagina di richiesta. Fare clic su "Aggiungi".</li> </ul>                                                                                                    | <ul> <li>4.Se il dispositivo viene aggiunto con successo, è possibile modificarne il nome per accedere alla pagina del dispositivo facendo clic su "Fine".</li> <li>Image: Second Second</li></ul> | <ol> <li>Per esercitare i diritti di garanzia, l'acquirente deve<br/>presentare: a) Carta di garanzia, b) Prova di acquisto<br/>(fattura IVA, ricevuta finanziaria o altro documento<br/>attestante la data effettiva di acquisto), a meno che la<br/>data di acquisto del prodotto non provenga dalla carta di<br/>garanzia.</li> <li>Se si verificano problemi di qualità del prodotto entro<br/>24 mesi dalla data di ricevimento, si prega di preparare il<br/>prodotto e l'Imballaggio e recarsi nel luogo o negozio in<br/>cui è stato acquistato per richiedere la manutenzione<br/>post-vendita. Se il prodotto è danneggiato per motivi<br/>personali, verrà addebitato un certo costo di<br/>manutenzione.</li> <li>La garanzia non copre:</li> <li>Danni meccanici causati da errori dell'utente e difetti del<br/>prodotto causati da uso improprio del prodotto.</li> </ol>           |
| <section-header><section-header><section-header><text><text><text><image/><image/></text></text></text></section-header></section-header></section-header>                                                                                           | <ul> <li>(2) Registo ou início de sessão.</li> <li>Descarregar a aplicação "MOES".</li> <li>Entre na interface Registo/Login; toque em "Registar" para criar uma conta, introduzindo o seu número de telefone para obter o código de verificação e "Definir palavra-passe". Escolha "Iniciar sessão" se já tiver uma conta MOES.</li> <li>Especificações do produto</li> <li>Dimensões: 32 x 32 x 32 x m / 1,3 x 1,3 x 1,3 polegadas Peso do produto: 32g/1,1 onças Protocolo de comunicação: BLE 4.2</li> <li>Funcionalidades: Controle de aplicativos, controle de voz, controle de nuvem, agendador Torque de parada: 1,6 kgf cm Temperatura de trabalho: -10 ~ 55 °C /14 °F ~ 131 °F Capacidade da bateria: 50mAh Banda de frequência: 2,4 GHz</li> <li>Fotência máxima de transmissão de rádio: +4dbm</li> </ul>                                                                                                    | <ul> <li>Leia antes de usar</li> <li>Este documento contém informações técnicas e de segurança importantes sobre o dispositivo, seu uso e instalação seguros.</li> <li>CUIDADOI Antes de iniciar a instalação, leia atenção e na integra este guia e quaisquer outros documentos que acompanham o dispositivo.</li> <li>O não cumprimento dos procedimentos de instalação pode lei ou recusa de garantia legal e/ou comercial (se houver). A MOES não é responsável por qualquer perda ou dano em caso de instalação incorreta ou operação indevida deste dispositivo devido à falha em seguir as instruções do usuário e de segurança neste guia.</li> <li><b>entrodução ao produto</b></li> <li>Ringerbot é o menor robô do mundo para controlar de forma inteligente diferentes tipos de botões e interruptores.</li> <li>E pode contorlar seus eletrodomésticos existentes com cilques robóticos.</li> <li>Toque as luzes via aplicativo, agende um café da manhã, ative seu aspirador com comando de voz e ligue</li> </ul>                                                                                                    | remotamente seu PC do escritório. Agora tudo isso se<br>torma fácil com o Fingerbot.                                                                                                    | <text><list-item><list-item><list-item><text></text></list-item></list-item></list-item></text>                                                                                                    | <ul> <li>4.Adicionar o dispositivo com êxito, pode editar o nome do dispositivo clicando em "Concluído".</li> <li>Image: Additional entre a pagina do dispositivo clicando em "Concluído".</li> <li>Image: Additional entre additional entre additional entre entre entre additional entre additional entre entre entre entre entre additional entre entre entre entre entre entre entre entre entre entre entre entre entre entre entre entre entre entre entre entre entre entre entre entre entre entre entre entre entre entre entre entre entre entre entre entre entre entre entre ent</li></ul>             | <ol> <li>Para exercer os direitos de garantia, o comprador deve<br/>apresentar: a) cartão de garantia, b) comprovante de<br/>compra (fatura IVA, recibo financeiro ou outro documento<br/>confimando a data real da compra), a menos que a data<br/>de compra do produto venha do cartão de garantia.</li> <li>Se produto e embalagem e vá para o lugar ou<br/>pode você comprou para aplicar para manutenção<br/>pode você comprou para aplicar para manutenção<br/>pode você comprou para aplicar para manutenção<br/>pode você comprou para aplicar para manutenção<br/>pode você comprou para aplicar para manutenção<br/>pode você comprou para aplicar para manutenção<br/>pose, venda. Se o produto for danificado devido a razões<br/>pessoai, uma certa taxa de manutenção será cobrada.</li> <li>A garantia não cobreu.</li> <li>Danos causados pelo uso indevido do produto.</li> </ol> |
| <section-header><section-header><section-header><section-header><section-header><section-header><section-header><text></text></section-header></section-header></section-header></section-header></section-header></section-header></section-header> | <ul> <li>Регистрация или Вход.</li> <li>Окачать приложение "MOES".</li> <li>Войдите в интерфейс регистрации/входа в систему;<br/>нажиите "Регистрация", чтобы создать создать учетную<br/>аялись, введя номер телефона для получения<br/>проверочного к од проверки и "Установить пароль".</li> <li>Выберите "Войти", если у вас уже есть учетная запись<br/>MOES.</li> <li>• <b>Характеристики продукта</b><br/>Размерь: 32 x 32 x 32 км / 1,3 x 1,3 x 1,3 дюйма<br/>Вес продукта: 32 г/1,1 унции<br/>Протокол связя: BLE 4.2<br/>Функционал: управление приложениями, голосовое<br/>управление, облачное управление, планировщик.</li> <li>Момент сваливания: 1,6 кго-см<br/>Рабочая температура: -10 ~ 55 °C/14 °F ~ 131 °F<br/>Емксоть аккумулятора: 500 мАч<br/>Диапазон частот: 2,4 ГГц</li> <li>Максимальная мощность радиопередачи: +4 дБм</li> </ul>                                                                                                    | • Прочтите перед использованием<br>Этот документ содержит важную техническую информацию и<br>информацию по технике безопасности об устройстве, его<br>безопасном использовании и установке.<br>ОСТОРОЖНОСТЫ Прежде чем приступить к установке,<br>пожалуйста, внимательно и полностью прочтите данное<br>руководство и лобые другие документы, сопровождающие<br>устройство.<br>Несоблюдение порядка установки может привести к<br>нексправности, возникновению опасности для вашего<br>заровыя и жизни, нарушению замона или отназу от<br>кридической и/или коммерческой гарантии (при ее наличии).<br>МЧС не несет ответственности за любые потери или<br>повреждения в случае неправильной установки или<br>неправильной эксплуатации данного устройства вследствие<br>несоблюдения иструиций пользователи и техники<br>безопасности, приведенных в настоящем руководстве.<br><b>Водение поденський в случае робо</b> т, предназначенный<br>для умного управления различными типама непоски и<br>перекилочателей. Он может управлять уществующей бытовой                                                                                       | тахинкой с помощью роботизированных щеликов.<br>Випочайте сваят через приложения, планируйте утренчий кофе,<br>активируйте плилеос с помощью голосовой команды и<br>удаленно вилючите офисина компьютер. Теперь вое это<br>становится проще с Fingerbot.<br><b>Остановится проще с Fingerbot</b><br><b>Очингербот</b><br>Фингербот<br><b>Очингербот</b><br><b>Очингербот</b><br><b>Осингербот</b><br><b>Осингербот</b><br><b>Осинсе</b><br><b>Осингербот</b><br><b>Осингербот</b><br><b>Осингербот</b><br><b>Осингербот</b><br><b>Осингербот</b><br><b>Осингербот</b><br><b>Осингербот</b><br><b>Осингербот</b><br><b>Осингербот</b><br><b>Осингербот</b><br><b>Осинсербот</b><br><b>Осингербот</b><br><b>Осингербот</b><br><b>Осинсербот</b><br><b>Осингербот</b><br><b>Осинсербот</b><br><b>Осинсербот</b><br><b></b> | • Шаги для подключения АРР к устройстви     • Бо-первых, убедитесь, что Bluetooth на вашем телефоне вилючен. Если нет, включите вилючите Bluetooth.     2. Убедитесь, что синий индикатор мигает, если нет, нажиите и удерживайте ниолку собоса / дуннции до тех пор, пока не прозвучит сигнал подсказии и кнопка не будет оподсказии и кнопка не будет оподсказии и кнопка не будет индикатором перейдет оподсказии и кнопка не будет индикатором перейдет оподсказии и кнопка не будет индикатором перейдет оподсказии и кнопка не будет индикатором перейдет индикатором перейдет      подсказии и кнопка не будет индикатором перейдет      подсказии | 4.добавьте устройство успешно, вы можете изменить имя<br>устройства для входа на страницу устройства, нажав<br>"готово".                                                                                                    | <ol> <li>Для осуществления гарантийного права покупатель<br/>должен предъявить: а) гарантийную карту, b)<br/>скидетельство о покупке (vetr – фактуру HДС,<br/>финансовую квитанцию или другой документ,<br/>подтверждающий фактическую дату покупки), если<br/>таль та покупки или продукт и е получена из<br/>гарантийной карты.</li> <li>В случае возникновения проблем с качеством<br/>продукции в течение 24 месяцев с момента ее<br/>получения подготовьте продукт и упаковку и отправьтесь<br/>в мосто конупки или магазин для посолепроданкого<br/>момонта. Если продукт поврежден по личным причинам,<br/>вименто сопределенная плата за ремонт.</li> <li>Гарантия не включает:</li> <li>Мартия не включает:</li> <li>Ущерб, причиненный неправильным использованием<br/>продукта.</li> </ol>                                                                                              |
| DALE ALT ALT ALT ALT ALT ALT ALT ALT ALT ALT                                                                                                    | <ul> <li>② 智録またはログインしてください。</li> <li>MOES」アブリケーションをダウンロードする。</li> <li>登録/ログインのインターフェイスに入り、「登録」をタッ<br/>プレて、電話号号入力して認起コードを取得し、「バスワー<br/>ドを設定」してアカウントを作成します。すでにMOESアカウ<br/>ントをお持ちの方は「ログイン」を選択します。</li> <li># 2000 - 100 - 1</li></ul> | <ul> <li>・使用前にお読みください</li> <li>このドキュメントには、デバイス、安全な使用、設置に関する<br/>重要な技術情報と安全性情報が含まれています。</li> <li>注意! インストールを開始する前に、このガイドとデバイス<br/>に付属するその他のドキュメントを注意深くすべてお読みくだ<br/>さい。</li> <li>設置手順に従わない場合、故障、健康および生命への危険、法<br/>律違反、または法的保証かよびまたは商業的保証(ある場合)</li> <li>の拒否につながる可能性があります。MOESは、このガイ<br/>ドのユーザーおよび安全上の指示に従わなかったことによるこ<br/>のデバイスの誤った設置または不適切な操作による損失または<br/>損害については責任を負いません。</li> <li>シ親品導入</li> <li>Fingerbot は、さまざまな種類のボタンやスイッチをスマート<br/>に制御する世界最小のロボットです。ロボットのクリックで<br/>既存の家電製品を制御できます。</li> <li>アブリ経由で照明を切り替え、朝のコーヒーをスケジュールし、<br/>言声コマンドで掃除機を起動し、オフィスの PC の電源をり</li> </ul>                                                                                                    | モートでオンにします。Fingerbot を使用すると、これらす<br>へてが簡単になります。                                                                                                    | <ul> <li>・APPを端末に接続するための手順</li> <li>1.す、携帯電話のBluetoothがオンになっていることを確認します。もしそうでなければ、Bluetoothをオンにしてください。</li> <li>2.ういがが点滅していることを確認し、点滅していない場合は、<br/>プロンプト管が間こえてガタンを離すまでリセット/機能ボタシを<br/>を押し続け、青い光ががウックと見ぶ或するデバイスが配信ネット<br/>クロンポロングト管が間こえてポッシを離すまでリセット/機能ボタシ<br/>を押し続け、青い光ががゆっくりと点滅するデバイスが配信ネット。</li> <li>3.MOESアグリを開き、*・" 選択 "デバイスの追加 "をクリックす<br/>なりっつします。</li> </ul>                                                                                                    | 4.デバイスの追加に成功したら、"Done"をクリックしてデバイスのページに入り、デバイスの名前を編集することができます。 第.デーン・ディン・ディン・パン・パン・パン・パン・パン・パン・パン・パン・パン・パン・パン・パン・パン                                                                                                    | があります: a) 保証カード、b) 製品の購入日が日付である場<br>合を除き、購入証明(VAT 請求書、領収書、または実際の購<br>入日を確認するその他の文書)保証書。<br>3. 受領日から 24 か月以内に製品の品質に問題が発生した場<br>付き、観Aと相包材を準備し、購入した場所または販売店に<br>行き、個人的な理由で製品が破損した場合はアフターメンテ<br>ナンスを申請してください、、一定の維持費がかかります。<br>4. 保証には以下の内容は含まれません。<br>a) ユーザーの過失による機械的損傷およびそれに起因する製<br>品の欠陥。<br>b) 製品の不適切な使用によって生じた損傷。                                                                                                    |
| 6591                                                                                                    | <b>F</b> (0)                                                                                                    |                                                                                                    | 1/2                                                                                                    |                                                                                                    | <b>#</b> /41                                                                                                    | 7/3                                                                                                    |

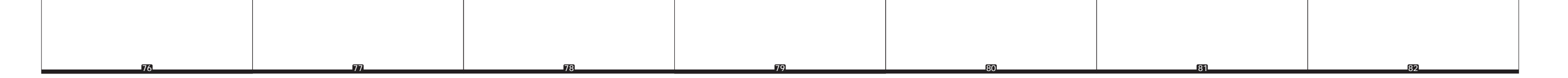